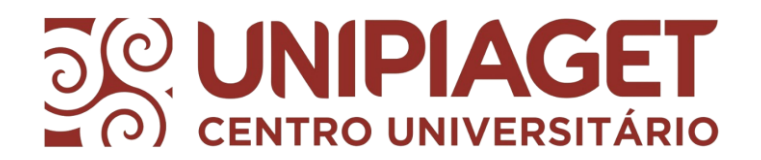

## Acesso ao Portal do Aluno Departamento Financeiro – Boletos

Acessar o "Portal do Aluno" no site do Centro Universitário Piaget – UNIPIAGET, através desse link: <u>https://unipiaget.waecloud.com.br/servlet/hwalgn?1</u>

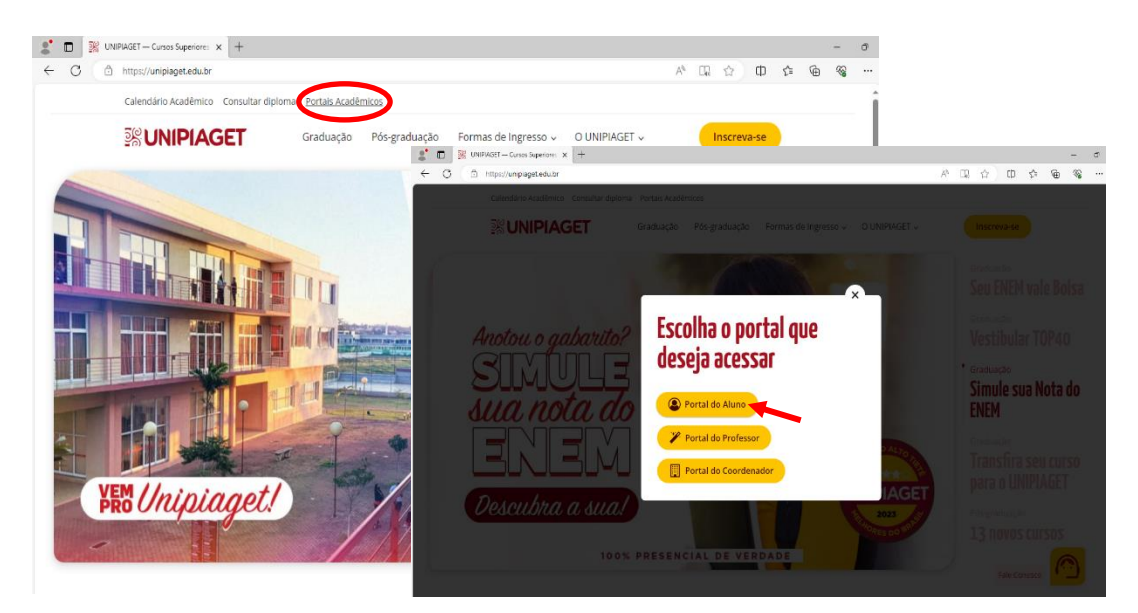

- 1. Informar o número da matricula (RGM) sem traços.
- 2. Sua senha será a data de nascimento (ddmmaa).

Exemplo: *RGM* 4455211(matrícula sem traços) e *senha* 220292 (data de nascimento com 6 dígitos)

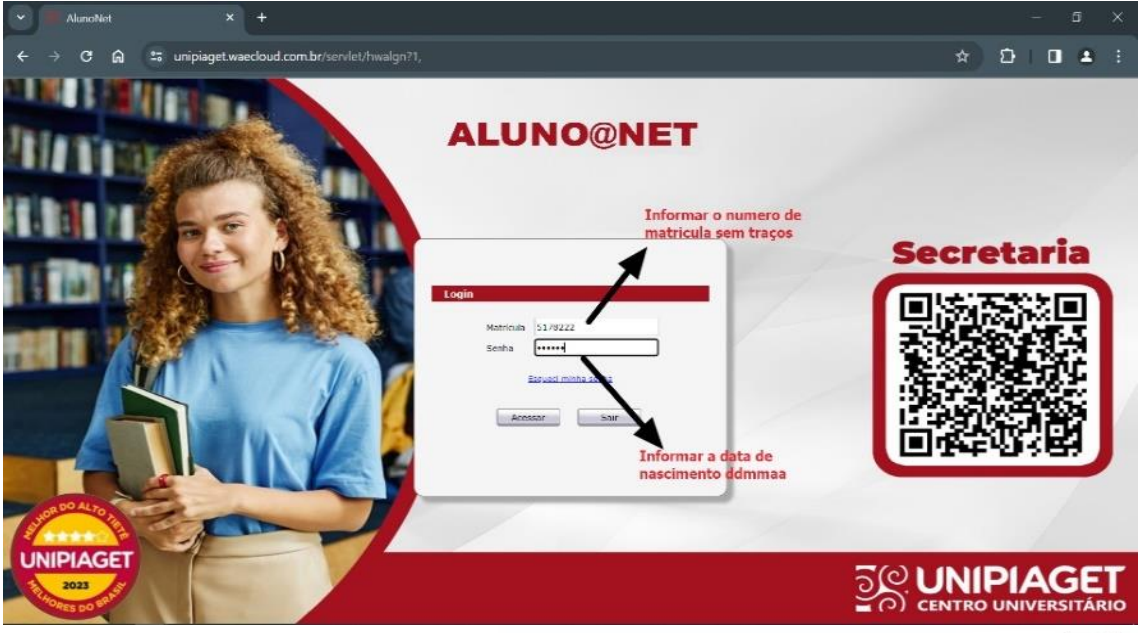

www.piagetsuzano.com.br

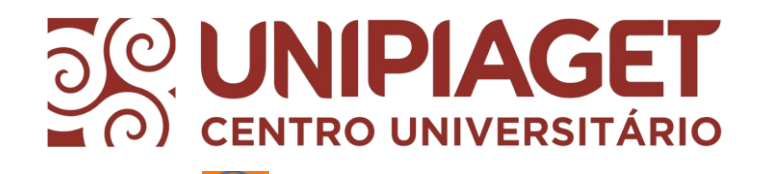

- 3. Clicar no ícone FINANCEIRO
- 4. No menu Financeiro, você terá acesso ao BOLETO ONLINE e outros serviços

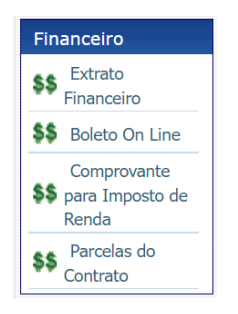

 Para emissão e pagamento do BOLETO clicar em BOLETO ON LINE – aparecerá os boletos em aberto para pagamento.

| 🗶 🗖   🕵 Unif                                                 | PIAGET — Cursos                           | Superiores 🗙 🎉 AlunoNet | × +                        |                      |                   |                   |                           |        | -   | Ő     |
|--------------------------------------------------------------|-------------------------------------------|-------------------------|----------------------------|----------------------|-------------------|-------------------|---------------------------|--------|-----|-------|
| ← C 	⊕ https://unipiaget.waecloud.com.br/servlet/hnwamnu?1,N |                                           |                         |                            |                      |                   | ⊕, A <sup>3</sup> | ☆ Φ                       | £'≡ (i | È % |       |
| ିଙ୍କ UNIPIAGET                                               |                                           |                         |                            |                      |                   |                   |                           |        |     |       |
| Acchimice Financem Protocolo informate Bhorea Segurina       |                                           |                         |                            |                      |                   | Selecionar An     | Selecionar Ano e P.Letivo |        |     | ir ×  |
| Bem-vindo,                                                   |                                           |                         |                            |                      |                   |                   |                           |        |     |       |
| Recentes: > Avisos > > E                                     | xtrato Financeiro -                       | com 2ª via de boleto    |                            |                      |                   |                   |                           |        |     | _     |
| Financeiro                                                   | Extrato Financeiro - com 2ª via de boleto |                         |                            |                      |                   |                   |                           |        |     |       |
| \$\$ Extrato<br>Financeiro                                   | Filtros para a pesquisa                   |                         |                            |                      |                   |                   |                           |        |     |       |
| \$\$ Boleto On Line                                          | Mostrar Todos os boletos/lançamentos      |                         |                            |                      |                   |                   |                           |        |     |       |
| Comprovante                                                  |                                           |                         |                            |                      |                   |                   |                           |        |     |       |
| Renda                                                        |                                           | Mostrar somente bole    | etos/lançamentos em aberto |                      |                   |                   |                           |        |     |       |
| Parcelas do                                                  | Pesquisar                                 |                         |                            |                      |                   |                   |                           |        |     |       |
| Contrato                                                     | Extrato                                   |                         |                            |                      |                   |                   |                           |        |     |       |
|                                                              | Situação                                  | 28 Mia Lancamente       | Linha Digitaval            | DIV                  | Relate/Lancamente | Norra Númora      |                           | Vala   |     | Vonc  |
|                                                              | Situação                                  | 2ª Via Lançamento       | Linna Digitavei            | PIX                  | Boleto/Lançamento | Nosso Numero      |                           | Valo   | r   | venc  |
|                                                              | 0                                         | Emitir boleto           | Gerar linha digitável      | Pagar com PIX-QrCode | 248354            |                   |                           |        | (   | )7/02 |
|                                                              |                                           |                         |                            |                      |                   |                   |                           |        |     |       |

**6.** Escolher a forma de pagamento: Emitir boleto, copiar linha digitável (código de barras) ou PIX/QrCode e realizar o pagamento através do aplicativo do seu banco.

- Boleto: Disponível para impressão e pagamento nas redes bancárias e lotéricas

- Linha Digitável: poderá gerar a linha digitável, e realizar o pagamento no aplicativo de seu banco. Ao clicar no link o sistema abrirá a tela para copiar a linha Digitável;

- **PIX/QrCode**: poderá copiar a chave aleatória ou escanear o QrCode para pagamento no aplicativo de seu banco. Ao clicar no link o sistema abrirá a tela com a linha para pagamento e o QrCode.

- 7. As demais parcelas podem ser vistas em "Parcelas do contrato"
- 8. O Informe de pagamentos para Declaração de Imposto de Renda, pode ser emitido no menu "Comprovante para Imposto de Renda"

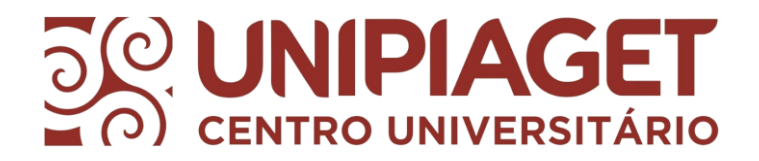

Caso necessite de alguma informação, favor entrar em contato:

• Telefone fixo UNIPIAGET: (11) 4746-7090

## Financeiro:

- Ramal 201 202 203;
- WhatsApp: (11) 4746-7091; (apenas assuntos financeiros)
- e-mail: financeiro @unipiaget.edu.br

www.piagetsuzano.com.br